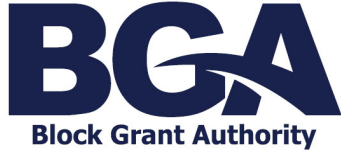

Adding, Removing, Updating and Allocating User Roles

# **Maintaining Contacts**

A school site's Account Administrator is the Client Portal user responsible for maintaining the contacts related to the site within the Client Portal.

### Invite Users to a Business Account

**SPECIAL NOTE:** For schools with multiple campuses, please DO NOT invite the same user to multiple business accounts in the Client Portal. Instead, contact QIS BGA who will arrange access for all relevant people to all relevant accounts.

1. From the Client Portal Home Page, click an account name and select *Account Details*.

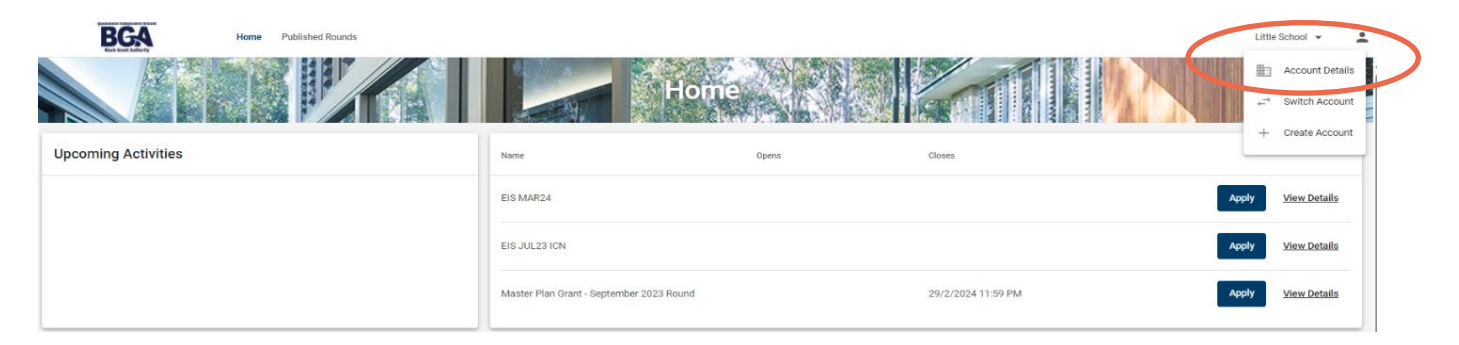

## 2. From the Contacts tab, select *Create Contact*.

| BGA | Home           | Published Rounds |               |                 |                       |               |                   |             |                     |   | Little School 👻 | ÷ |
|-----|----------------|------------------|---------------|-----------------|-----------------------|---------------|-------------------|-------------|---------------------|---|-----------------|---|
|     |                |                  |               |                 | Little                | school        |                   |             |                     |   |                 |   |
|     | Details        | Conta            | acts Past     | Events Past     | Requests F            | anels         |                   |             |                     |   |                 |   |
| (   | Create Contact | D                |               |                 |                       |               |                   |             |                     |   |                 |   |
|     | Status         | Name             | Primary Phone | Primary Email   | Account Access        | Invite Status | Position          | Key Contact | Accountable Officer |   |                 |   |
|     | Active         | Andrew Smith     | 565656        | andrew@test.com | Account Administrator |               | Business Manager  | Yes         |                     | 1 |                 |   |
|     | Active         | Julie Jones      | 54565         | julie@test.com  | Standard User         | Revoke        | Executive Officer |             | Yes                 | 1 |                 |   |
|     | Active         | Sam Smith        |               | sam@test.com    | Standard User         | Revoke        | Acting Principal  |             |                     | 1 |                 |   |
|     |                | Fred Flintstone  |               | fred@test.com   |                       |               | Grant Officer     |             |                     | 1 |                 |   |

3. Invite a user by completing the contact's details and choose their user access as either Account Administrator or Standard User and select *Save*.

| There can be multiple Account Administrators and multiple Stand | lard Users. |
|-----------------------------------------------------------------|-------------|
|-----------------------------------------------------------------|-------------|

| Status          | Name                      | Primary Phone              | Primary Email           | Account Access       | Invite Status | Position | Key Contact | Accountable Officer |    |
|-----------------|---------------------------|----------------------------|-------------------------|----------------------|---------------|----------|-------------|---------------------|----|
|                 |                           |                            |                         |                      |               |          |             |                     |    |
| Create Co       | ntact                     |                            |                         |                      |               |          |             |                     |    |
|                 |                           |                            |                         |                      |               |          |             |                     |    |
| First Name *    |                           |                            |                         |                      |               |          |             |                     |    |
|                 |                           |                            |                         |                      |               |          |             |                     | 0  |
|                 |                           |                            |                         |                      |               |          |             |                     |    |
| Last Name *     |                           |                            |                         |                      |               |          |             |                     |    |
|                 |                           |                            |                         |                      |               |          |             |                     | 0  |
|                 |                           |                            |                         |                      |               |          |             |                     |    |
| Email           |                           |                            |                         |                      |               |          |             |                     |    |
|                 |                           |                            |                         |                      |               |          |             |                     | L. |
| 🔽 Send Invit    | ation                     |                            |                         |                      |               |          |             |                     |    |
| An invitation t | o connect this contact to | the organisation will be   | ent to the above email  | address.             |               |          |             |                     |    |
| Select a role f | or the new contact        |                            |                         |                      |               |          |             |                     |    |
| Standard U      | ser has access to view B  | usiness Account details, a | nd can submit forms an  | nd claims            |               |          |             |                     |    |
| Account Admi    | nistrator not full acce   | ss to manage this Busines  | s Accounts details, Use | ers and submit forms |               |          |             |                     |    |
|                 |                           |                            |                         |                      |               |          |             |                     |    |

4. An invitation will be sent to the contact allowing access to the Business Account.

| Dear Sam,                                                                                                    |
|----------------------------------------------------------------------------------------------------|
| This email address has been provided as you've been identified as a Standard User for the organisations potential grant |
| Please log in to Enquire to create your account. <u>Login or Sign Up</u>                                                |
| A Tactiv Innovation                                                                                                    |

#### Update contact details

1. Select the morevert (three dots) associated with the relevant user.

| BGA                      | Home Publish                                       | ed Rounds                       |                                  |                                                                    |                                                                          |                              |                                                                       |                    |                           |                              | Little School |
|--------------------------|----------------------------------------------------|---------------------------------|----------------------------------|--------------------------------------------------------------------|--------------------------------------------------------------------------|------------------------------|-----------------------------------------------------------------------|--------------------|---------------------------|------------------------------|---------------|
|                          |                                                    |                                 |                                  |                                                                    | Little                                                                   | School                       |                                                                       |                    |                           |                              |               |
| NOV. ASSESSMENT MORE HAD | Details                                            | Contacts                        | Past                             | t Events Past                                                      | Requests                                                                 | Panels                       | LARSON, CONTRACTORIZE H                                               |                    | an a ng ng ng ng ng ng ng | AND A CONTRACT OF A CONTRACT | i lot part    |
|                          |                                                    |                                 |                                  |                                                                    |                                                                          |                              |                                                                       |                    |                           |                              |               |
| Creat                    | te Contact                                         |                                 |                                  |                                                                    |                                                                          |                              |                                                                       |                    |                           |                              |               |
| Creat                    | te Contact                                         | e                               | Primary Phone                    | Primary Email                                                      | Account Access                                                           | Invite Status                | Position                                                              | Key Contact        | Accountable Officer       |                              |               |
| Creat<br>State<br>Ac     | te Contact                                         | ew Smith                        | Primary Phone<br>565656          | Primary Email                                                      | Account Access                                                           | Invite Status                | Position<br>Business Manager                                          | Key Contact<br>Yes | Accountable Officer       |                              |               |
| Creat<br>State<br>Ac     | te Contact<br>us Nam<br>ctive Andr<br>ctive Julie  | e<br>ew Smith<br>Jones          | Primary Phone<br>565656<br>54565 | Primary Email<br>andrew@test.com<br>julie@test.com                 | Account Access<br>Account Administrator<br>Standard User                 | Invite Status<br>r<br>Revoke | Position<br>Business Manager<br>Executive Officer                     | Key Contact<br>Yes | Accountable Officer       |                              |               |
| Creat<br>Stah<br>Ad      | te Contact us Nem ofive Andr ofive Julie ofive Sem | e<br>ew Smith<br>Jones<br>Smith | Primery Phone<br>565656<br>54565 | Primary Email<br>andrew@test.com<br>julie@test.com<br>sam@test.com | Account Access<br>Account Administrato<br>Standard User<br>Standard User | Invite Status                | Position<br>Business Manager<br>Executive Officer<br>Acting Principal | Key Contact<br>Yes | Accountable Officer       |                              |               |

2. Choose *View* and access the menu, allowing details to be edited, and then *Save* the required changes.

| Status | Name            | Primary Phone | Primary Email   | Account Access        | Invite Status | Position          | Key Contact | Accountable Officer |                      |
|--------|-----------------|---------------|-----------------|-----------------------|---------------|-------------------|-------------|---------------------|----------------------|
| Active | Andrew Smith    | 565656        | andrew@test.com | Account Administrator |               | Business Manager  | Yes         |                     | :                    |
| Active | Julie Jones     | 54565         | julie@test.com  | Standard User         | Revoke        | Executive Officer |             | Yes                 | :                    |
| Active | Sam Smith       |               | sam@test.com    | Standard User         | Revoke        | Acting Principal  |             |                     | :                    |
|        | Fred Flintstone |               | fred@test.com   |                       |               | Grant Officer     |             |                     | View                 |
|        |                 |               |                 |                       |               |                   |             |                     | Make Key Contact     |
|        |                 |               |                 |                       |               |                   |             |                     | Make Accountable Off |
|        |                 |               |                 |                       |               |                   |             |                     |                      |

#### **Remove access**

1. To remove a user from the Business Account, find the relevant user and select *Revoke*. The user will no longer be able to access the Business Account. They will not receive a notification.

| BGA | Home           | Published Rounds |               |                 |                       |               |                   |               |                     |   | Little School 👻 | ± |
|-----|----------------|------------------|---------------|-----------------|-----------------------|---------------|-------------------|---------------|---------------------|---|-----------------|---|
|     | Details        | Cont             | acts Past     | Events Past     |                       | School        |                   |               |                     |   |                 |   |
|     | Details        |                  |               | Events Past     | requests              | aneis         |                   |               |                     |   |                 |   |
|     | Create Contact |                  |               |                 |                       |               |                   | 12.12.11.11.1 |                     |   |                 |   |
|     | Status         | Name             | Primary Phone | Primary Email   | Account Access        | Invite Status | Position          | Key Contact   | Accountable Officer |   |                 |   |
|     | Active         | Andrew Smith     | 565656        | andrew@test.com | Account Administrator |               | Business Manager  | Yes           |                     | 1 |                 |   |
|     | Active         | Julie Jones      | 54565         | julie@test.com  | Standard User         | Revoke        | Executive Officer |               | Yes                 | : |                 |   |
|     | Active         | Sam Smith        |               | sam@test.com    | Standard User         | Revoke        | Acting Principal  |               |                     | : |                 |   |
|     |                | Fred Flintstone  |               | fred@test.com   |                       |               | Grant Officer     |               |                     | 1 |                 |   |

# **Managing Roles**

An active user can be allocated to be a Key Contact or an Accountable Officer.

### **Key Contact**

Receives ALL notifications sent by QIS BGA advising of a task to be completed via the Client Portal. There can be only **one** key contact per organisation.

#### Accountable Officer

Holds overall accountability for the school's participation with QIS BGA as an agent of the Approved Authority. This can be applied to multiple users.

1. Find the user being assigned a specific role and select the morevert (three dots).

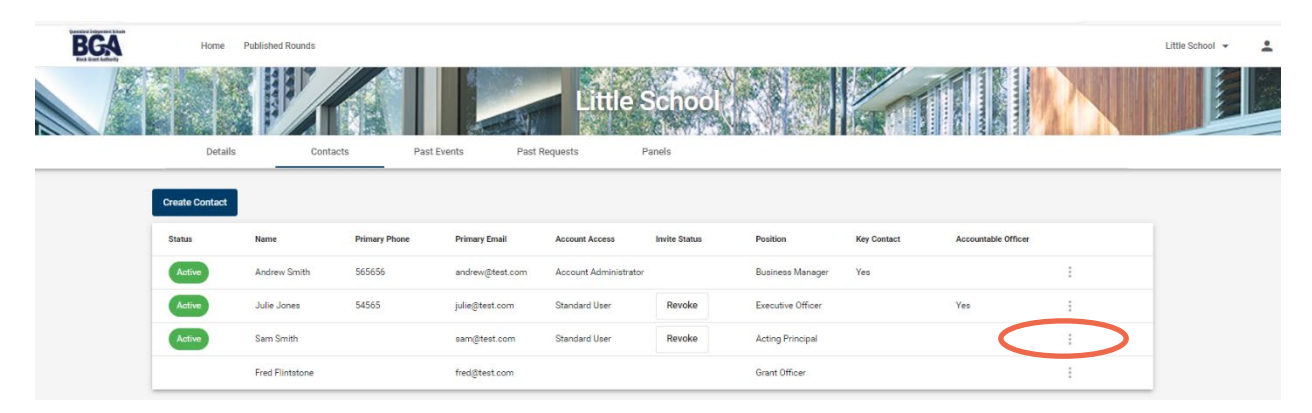

2. Access the menu that will allow *Make Key Contact* or *Make Accountable Officer*. The relevant user will not receive a notification but the changes will be immediate.

| Status | Name            | Primary Phone | Primary Email   | Account Access        | Invite Status | Position          | Key Contact | Accountable Officer |                  |
|--------|-----------------|---------------|-----------------|-----------------------|---------------|-------------------|-------------|---------------------|------------------|
| Active | Andrew Smith    | 565656        | andrew@test.com | Account Administrator |               | Business Manager  | Yes         |                     | :                |
| Active | Julie Jones     | 54565         | julie@test.com  | Standard User         | Revoke        | Executive Officer |             | Yes                 | :                |
| Active | Sam Smith       |               | sam@test.com    | Standard User         | Revoke        | Acting Principal  |             |                     | :                |
|        | Fred Flintstone |               | fred@test.com   |                       |               | Grant Officer     |             |                     | View             |
|        |                 |               |                 |                       |               |                   |             |                     | Make Key Contact |
|        |                 |               |                 |                       |               |                   |             |                     | Make Accountable |
|        |                 |               |                 |                       |               |                   |             |                     |                  |